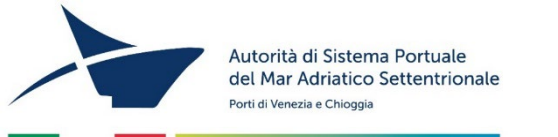

Manuale per la presentazione di segnalazioni tramite la piattaforma <u>https://adspmas.whistleblowing.it</u>

Cliccando al link si accede alla piattaforma per la segnalazione
di illeciti, tramite la quale potrai:
A) Inserire una nuova segnalazione;
B) Accedere a una segnalazione già fatta.

# https://adspmas.whistleblowing.it

Accedi

# Autorità di Sistema Portuale del Mare Adriatico Settentrionale

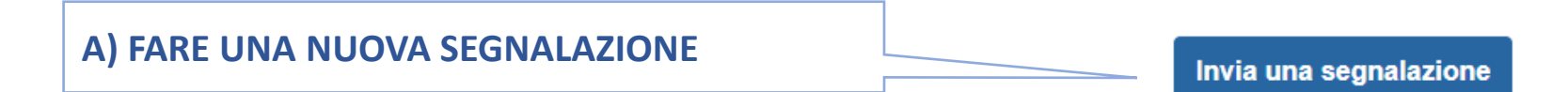

# B) ACCEDERE A UNA SEGNALAZIONE GIÀ FATTA.

Inserendo il codice di 16 cifre in questo campo potrai rivedere la segnalazione, integrarla o precisare, chiedere al RPCT informazioni, ricevere richieste di chiarimenti da parte del RPCT,.....

Si raccomanda ad ogni segnalante di **SALVARE** il codice appena viene visualizzato (non è recuperabile) e di conservarlo con adeguate misure di riservatezza.

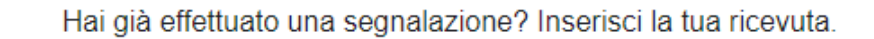

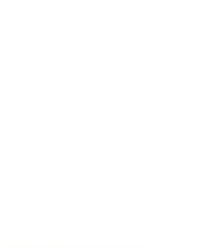

# A)Come inserire una nuova segnalazione

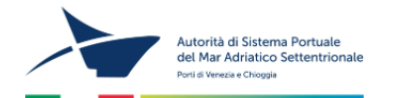

### Autorità di Sistema Portuale del Mare Adriatico Settentrionale

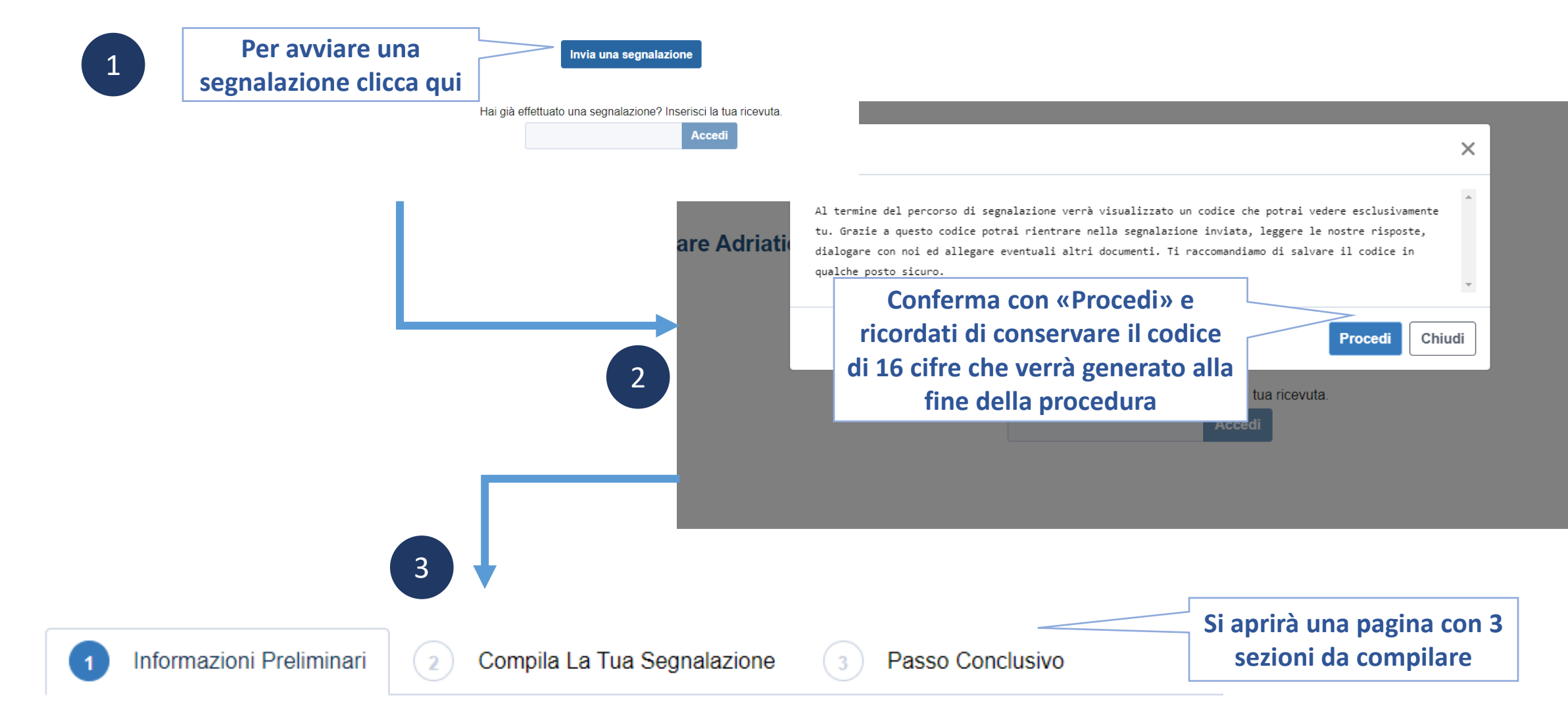

# Come si presenta la piattaforma

### Autorità di Sistema Portuale del Mare Adriatico Settentrionale

| Informazioni Preliminari     Compila La Tua Segnalazione     Atua segnalazione si riferisce all'ente pubblico oa un'azienda partecipata e                                                                                                    | <ul> <li>Passo Conclusivo</li> <li>Ci sono 3 passaggi da completare.</li> <li>Per visualizzare le pagine si può</li> <li>cliescare su agrupa</li> </ul> |
|----------------------------------------------------------------------------------------------------|----------------------------------------------------------------------------------------------------|
| Selezionare un'opzione                                                                                                    | cliccare su ognuna                                                                                                    |
| Che rapporto hai con l'ente oggetto della segnalazione?                                                                                                    |                                                                                                    |
| Selezionare un'opzione                                                                                                    |                                                                                                    |
|                                                                                                    |                                                                                                    |
| Selezionare un'opzione                                                                                                    |                                                                                                    |
| Selezionare un'opzione<br><b>lai già segnalato una denuncia alla Procura, alle forze dell'ordine o all'ANA</b><br>Selezionare un'opzione                                                                                                    | JC? <b>€</b>                                                                                                    |
| Selezionare un'opzione<br><b>tai già segnalato una denuncia alla Procura, alle forze dell'ordine o all'ANA</b><br>Selezionare un'opzione<br><b>tai subito discriminazioni o ritorsioni in seguito a segnalazioni interne o es</b><br>ïeni presente che, se vuoi comunicare di aver subito ritorsioni e non anche invia | Sterne già effettuate? Ire una segnalazione di illeciti, questa comunicazione deve essere inviata all'Autorità Nazionale Anticorruzione (ANAC).         |
| Selezionare un'opzione Hai già segnalato una denuncia alla Procura, alle forze dell'ordine o all'ANA Selezionare un'opzione Hai subito discriminazioni o ritorsioni in seguito a segnalazioni interne o es Fieni presente che, se vuoi comunicare di aver subito ritorsioni e non anche invia Selezionare un'opzione   | AC?                                                                                                    |

1 Informazioni Preliminari

Compila La Tua Segnalazione (3)

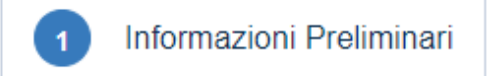

### La tua segnalazione si riferisce all'ente pubblico oa un'azienda partecipata o controllata dallo stesso?

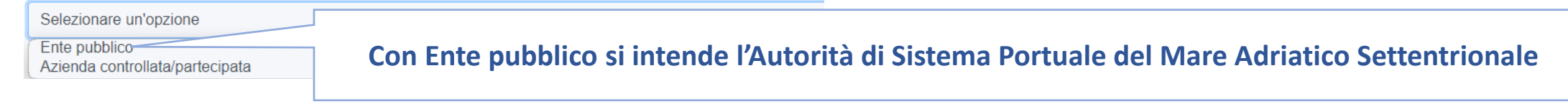

Passo Conclusivo

### Che rapporto hai con l'ente oggetto della segnalazione?

Selezionare un'opzione
Dipendente
Collaboratrice/collaboratrice
Fornitore/fornitrice, subfornitore/subfornitrice o dipendente, collaboratore/collaboratrice degli stessi
Libero/a professionista, consulente, lavoratore/lavoratrice autonoma/a
Volontario/ao tirocinante, retribuito/a
Azionista o persona con funzioni di amministrazione, direzione, controllo, vigilanza o rappresentanza
Ex dipendente, ex collaboratrice/collaboratrice o persona che non ricopre più una delle posizioni indicate in precedenza
Soggetto in fase di prova, di selezione o il cui rapporto giuridico non sia ancora iniziato

6

1

Informazioni Preliminari

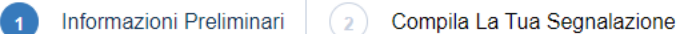

zione (3) Passo Conclusivo

| Hai già segnalato internamente all'ente? |                                                                |
|------------------------------------------|----------------------------------------------------------------|
| Selezionare un'opzione                   |                                                                |
| Si<br>NO                                 | Hai già segnalato internamente all'ente?                       |
| Se selezioni «SI» puoi                   | Si                                                             |
| facoltativamente                         | Esito della segnalazione                                       |
| completare le                            | A chi hai segnalato? Quale è stato l'esito della segnalazione? |
| informazioni richieste e                 |                                                                |
| caricare un documento                    |                                                                |

Se hai una copia della segnalazione interna precedente puoi allegarla qui

2 Carica Seleziona un file o trascinalo qui

### Hai già segnalato una denuncia alla Procura, alle forze dell'ordine o all'ANAC?

| Selez    | ionare un'opzione                                                                                   |                                                                                                    |
|----------|----------------------------------------------------------------------------------------------------|----------------------------------------------------------------------------------------------------|
| Sì<br>NO |                                                                                                    | Hai già segnalato una denuncia alla Procura, alle forze dell'ordine o all'ANAC? 😧                  |
|          |                                                                                                    | Sì                                                                                                 |
|          | Se selezioni «SI» puoi<br>facoltativamente<br>completare le informazioni<br>richieste e caricare un | Esito della segnalazione o denuncia<br>A chi hai segnalato o denunciato? Qual è stato l'esito?     |
|          |                                                                                                    |                                                                                                    |
|          | documento                                                                                           | Se hai una copia della segnalazione o della denuncia a forze dell'ordine o ANAC puoi allegarla qui |
|          |                                                                                                    | Larica Seleziona un file o trascinalo qui                                                          |

### Hai subito discriminazioni o ritorsioni in seguito a segnalazioni interne o esterne già effettuate?

Tieni presente che, se vuoi comunicare di aver subito ritorsioni e non anche inviare una segnalazione di illeciti, questa comunicazione deve essere inviata all'Autorità Nazionale Anticorruzione (ANAC).

Passo Conclusivo

| Selezionare un'opzione                                      | 1 Informazioni Preliminar                                                                                                    |
|-------------------------------------------------------------|----------------------------------------------------------------------------------------------------|
| Si<br>NO                                                    |                                                                                                    |
|                                                             | *<br>Hai subito discriminazioni o ritorsioni in seguito a segnalazioni interne o esterne già effettuate?                                                                                                  |
|                                                             | Tieni presente che, se vuoi comunicare di aver subito ritorsioni e non anche inviare una segnalazione di illeciti, questa comunicazione deve essere inviata all'Autorità Nazionale Anticorruzione (ANAC). |
|                                                             | Sì                                                                                                    |
| Se selezioni «SI» puoi<br>facoltativamente<br>completare le | Discriminazioni subite<br>Descrivi le discriminazioni che hai subito a causa della tua segnalazione                                                                                                    |
| informazioni richieste<br>e caricare un                     |                                                                                                    |
| documento                                                   | Se hai documentazione che dimostra la discriminazione o misura organizzativa subita puoi allegarla qui           La carica         Seleziona un file o trascinalo qui                                     |

| Autorità di Sistema Portuale<br>del Mar Adriatico Settentrionale<br>Porti di Venezia e Chioggia                                  |                                                                         |                                                                     | A) FARE UNA NUOVA SEGNALAZION      |
|----------------------------------------------------------------------------------------------------|-------------------------------------------------------------------------|---------------------------------------------------------------------|------------------------------------|
| 1 Informazioni Preliminari 2 Compila                                                                                             | La Tua Segnalazione 3 Passo Conclusivo                                  |                                                                     | 2 Compila La Tua Segnalazione      |
| a tua identità non può essere rivelata. Nel caso sia.                                                                            | necessario utilizzare la tua segnalazione, e quindi il tuo nome, per un | n procedimento disciplinare, dovrà essere richiesto il tuo consenso | э.                                 |
| li verranno inviate risposte alla segnalazione e richi                                                                           | este di chiarimenti esclusivamente su questa piattaforma, a meno che    | e indichi diversi metodi di contatto.                               |                                    |
| /uoi dirci chi se?                                                                                                    | an nuoi procedere lo stesso con la sec                                  | nalazione in tal caso la segnalazio                                 | ne sarà anonima                    |
| Si ONO                                                                                                    |                                                                         |                                                                     |                                    |
| Nome                                                                                                    |                                                                         | Cognome                                                             |                                    |
|                                                                                                    |                                                                         |                                                                     |                                    |
| Metodo di contatto alternativo <sup>*</sup>                                                                                      |                                                                         | Ricorda che se inserisci                                            | una email o un contatto telefonico |
| Seleziona un'opzione                                                                                                    |                                                                         |                                                                     | inoltro di alort da parto della    |
|                                                                                                    |                                                                         | questa non permette                                                 |                                    |
|                                                                                                    |                                                                         | plattaforma, a garanzia d                                           | lella riservatezza del segnalante. |
| the tino di illecito viloi segnalare?                                                                                            |                                                                         |                                                                     |                                    |
| luoi anche indicare più di un illocite ma è suggerita                                                                            | la maggior procisiono possibilo por agovolaro l'inguadramento dei fat   | <b>+</b> i                                                          |                                    |
| Puoi anche indicare più di un illecito ma è suggerita<br>Illecito amministrativo                                                 | la maggior precisione possibile per agevolare l'inquadramento dei fat   | ti.                                                                 |                                    |
| Puoi anche indicare più di un illecito ma è suggerita<br>Illecito amministrativo<br>Illecito contabile                           | la maggior precisione possibile per agevolare l'inquadramento dei fat   | ti.                                                                 |                                    |
| Puoi anche indicare più di un illecito ma è suggerita<br>Illecito amministrativo<br>Illecito contabile<br>Illecito civile        | la maggior precisione possibile per agevolare l'inquadramento dei fat   | ti.                                                                 |                                    |
| Puoi anche indicare più di un illecito ma è suggerita Illecito amministrativo Illecito contabile Illecito civile Illecito penale | la maggior precisione possibile per agevolare l'inquadramento dei fat   | ieni niù opportuna                                                  |                                    |

A) FARE UNA NUOVA SEGNALAZIONE Sulla base delle informazioni note si devono compilare i campi previsti. Si ricorda di fornire le informazioni in modo dettagliato. Compila La Tua Segnalazione 2 Descrizione dei fatti Descrivi quello che è successo in modo sintetico (massimo 200 caratteri) Descrivi quello che è successo in modo esteso 3 Quando è avvenuto l'illecito? L'illecito è ancora in corso? @ Chi ha tratto beneficio dall'illecito esternamente all'ente (aziende e/o persone)? Chi, internamente all'ente, ha tratto beneficio dall'illecito? Conosci la dimensione economica dell'illecito? Che tipo di accesso o conoscenza hai rispetto alle informazioni che segnali? Seleziona l'opzione tra quelle disponibili Selezionare un'opzione Sono vittima dell'accaduto Sono coinvolto/a nell'accaduto Sono testimone diretto/a dei fatti Mi è stato riferito direttamente Diceria, l'ho sentito dire

Sulla base delle informazioni note si devono compilare i campi previsti. Si ricorda di fornire le informazioni in modo dettagliato.

# A) FARE UNA NUOVA SEGNALAZIONE

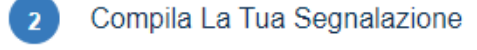

| Con chi ne hai parlato, oltre a noi? Che consigli ti hanno | dato?     |                                           |                        |                                                  |    |
|------------------------------------------------------------|-----------|-------------------------------------------|------------------------|--------------------------------------------------|----|
| Colleghi/e                                                 | Sindacato | II mio/La mia superior                    | e                      | Altri soggetti interni (OIV, Risorse Umane, etc) |    |
|                                                            |           |                                           |                        |                                                  |    |
|                                                            |           | le la la la la la la la la la la la la la | 10                     |                                                  | 11 |
|                                                            |           |                                           |                        |                                                  | 1  |
| Informazioni per verificare la segnalazione                | ln q      | uesto campo va indicato                   | anche il nominativo de | el facilitatore                                  |    |

Puoi fornire informazioni utili per verificare il contenuto della tua segnalazione?

Per informazioni utili si intende l'indicazione precisa di riferimenti o situazioni verificabili dal Responsabile per la Prevenzione della Corruzione.

### Allega documenti a supporto della segnalazione

Sei invitato/a ad allegare qualsiasi documentazione o evidenza che possa essere utile a sostenere le tue dichiarazioni.

| Carica Seleziona un file o trascinalo quì | Se utile si prega di allegare eventuali documenti |  |
|-------------------------------------------|---------------------------------------------------|--|
|                                           |                                                   |  |

### Credi o temi che potresti subire conseguenze in seguito alla tua segnalazione?

La legge prevede tutela contro sanzioni, demansionamenti, licenziamenti, trasferimenti o altre misure organizzative aventi effetti negativi, diretti o indiretti, sulle condizioni di lavoro in seguito a una segnalazione effettuata nei confronti dei soggetti previsti dalla legge stessa (Responsabile per la Prevenzione della Corruzione, ANAC, procura della Repubblica, procura della Corte dei Conti).

# Seleziona l'opzione tra quelle disponibili se lo ritiene

| Co                                                                                                    | orso di formazione interno all'ente                |
|----------------------------------------------------------------------------------------------------|----------------------------------------------------|
| Come sei venuto a conoscenza della piattaforma informatica interna per le segnalazioni (whistleblowing)? Sit | ito internet dell'ente                             |
| Alt                                                                                                    | Itra comunicazione sul posto di lavoro             |
| Seleziona un opzione An                                                                                      | mico/ao collega                                    |
| Sit                                                                                                    | ito del progetto WhistleblowingPA                  |
| Mo                                                                                                    | lotori di ricerca (google, yahoo, ecc)             |
| A Descedants Descending O                                                                                    | ledia (giornali, TV, radio)                        |
| G Precedente Successivo D                                                                                    | venti pubblici esterni (convegni, conferenze, ecc) |
| Alt                                                                                                    | Itro                                               |

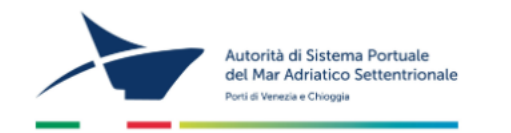

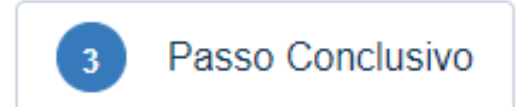

## Autorità di Sistema Portuale del Mare Adriatico Settentrionale

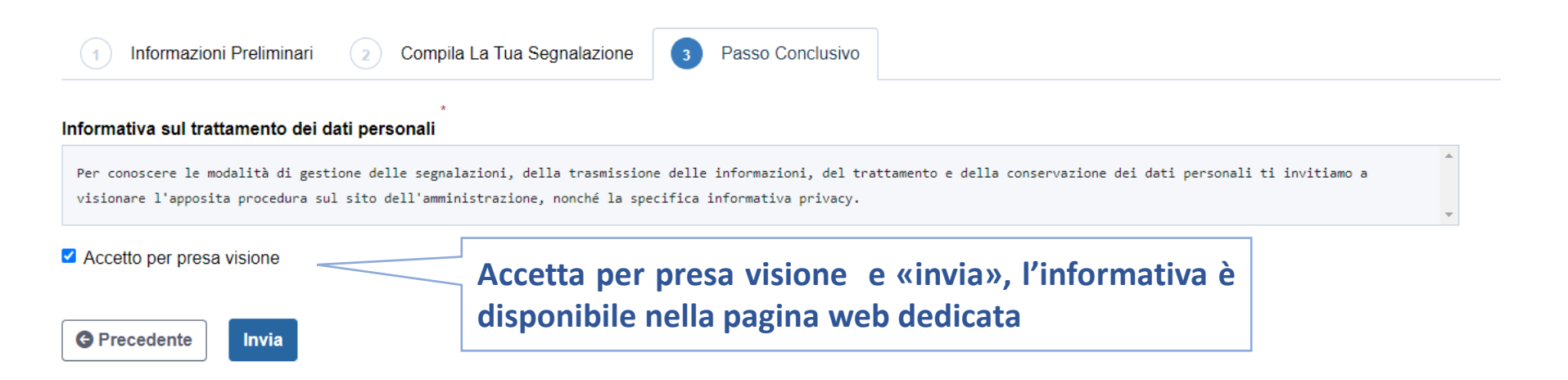

# A) FARE UNA NUOVA SEGNALAZIONE

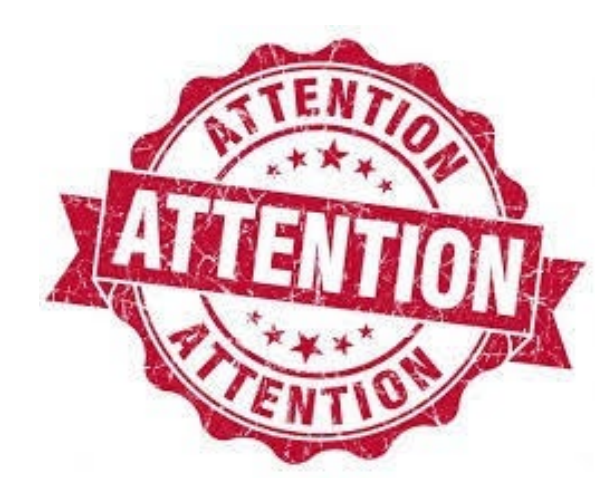

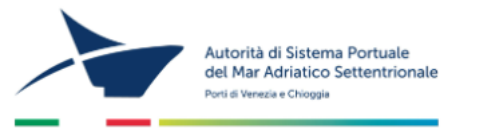

# Autorità di Sistema Portuale del Mare Adriatico Settentrionale -La tua segnalazione è andata a buon fine.

| Grazie. La tua segnalazione è andata a buon fine. Cercheremo di rispondere quanto prima.              | Ricorda di conservare il codice univoco di 16 cifre,<br>quando uscirai dall'applicazione non sarà più |
|----------------------------------------------------------------------------------------------------|----------------------------------------------------------------------------------------------------|
| Memorizza la tua ricevuta per la segnalazione.                                                        | recuperabile                                                                                          |
| Usa la ricevuta di 16 cifre per ritornare e vedere eventuali messaggi che ti avranno inviato o se per | nsi che ci sia altro che avresti dovuto allegare.                                                     |
|                                                                                                    | Vedi la tua segnalazione                                                                              |

[+ Esci

# B) Come accedere a una segnalazione già fatta.

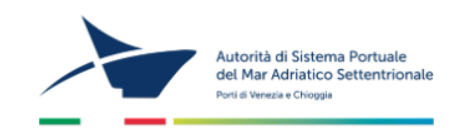

## Autorità di Sistema Portuale del Mare Adriatico Settentrionale

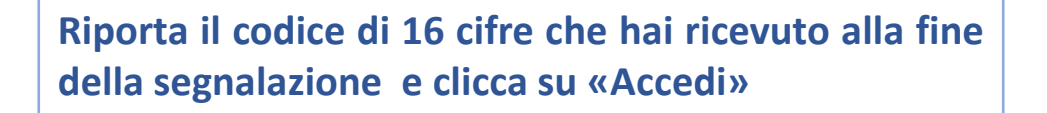

Invia una segnalazione Hai già effettuato una segnalazion inserisci la tua ricevuta.

Puoi uscire in qualsiasi momento durante la consultazione 🕞 Esci utorità di Sistema Portuale del Mar Adriatico Settentrionale Norti di Venezia e Chioogia Una volta fatto l'accesso vedrai la segnalazione inserita. Scorrendo fino in fondo alla pagina troverai i campi dove interagire con RPCT. Autorità di Sistema Portuale del Mare Adriatico Settentrionale Ricorda che l'applicativo non manda alcun segnale di alert, pertanto, è buona prassi accedere periodicamente per verificare se il RPCT ha inviato delle richieste С ID: d2bb562 1089eec154ed Ultimo aggiornamento 🕓 Dati X Scadenza 06-11-2023 15:37 06-11-2023 15:37 06-11-2024 01:00 Risposte al questionario  $\mathbf{\wedge}$ Vuoi dirci chi se?  $\mathbf{\wedge}$ Passo 1: Informazioni preliminari Sì ○ NO La tua segnalazione si riferisce all'ente pubblico oa un'azienda partecipata o controllata dallo stesso? Nome Cognome Ente pubblico Che rapporto hai con l'ente oggetto della segnalazione? Dipendente Metodo di contatto alternativo Hai già segnalato internamente all'ente? Selezionare un'opzione NO Invia Hai già segnalato una denuncia alla Procura, alle forze dell'ordine o all'ANAC? NO

| Allegati                                                                                                    |                                                                                                    |                      |                             | ^        |  |
|----------------------------------------------------------------------------------------------------|----------------------------------------------------------------------------------------------------|----------------------|-----------------------------|----------|--|
| Nome del file                                                                                                    | Data di caricamento                                                                                                    | Тіро                 | Dimensione del file         |          |  |
| Elenco Telefonico Interno221031.pdf                                                                                                    | 06-11-2023 15:37                                                                                                    | application/pdf      | 229.08 KB                   |          |  |
| <b>2</b> Carica Seleziona un file o trascinalo quì                                                                                                    | Larica       Seleziona un file o trascinalo quì    Nel campo «commenti» puoi inserire eventuale richieste di informazioni al RPCT o rispondere ad eventuali richieste di chiarimenti |                      |                             |          |  |
| Commenti                                                                                                    |                                                                                                    |                      |                             | ^        |  |
| TESTO DI PROVA TESTO DI PROVA |                                                                                                    |                      |                             |          |  |
| ● Invia                                                                                                    | Dopo l'inserimento, cliccando su «invia», il co consultabile dal RPCT e dal segnalante                                                                                               | mmento viene inserit | to nella piattaforma e sarà | 250/4096 |  |
| Whistleblower<br>TESTO DI PROVA TESTO DI PROVA TESTO DI PROVA TESTO DI PROVA TESTO DI PROVATESTO DI PROVA TESTO DI PROVA                                                                                                    |                                                                                                    |                      |                             |          |  |

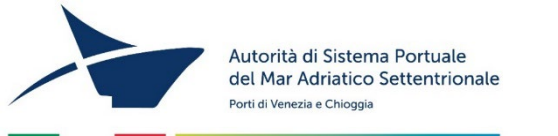

# Grazie dell'attenzione Il Responsabile Prevenzione Corruzione e Trasparenza